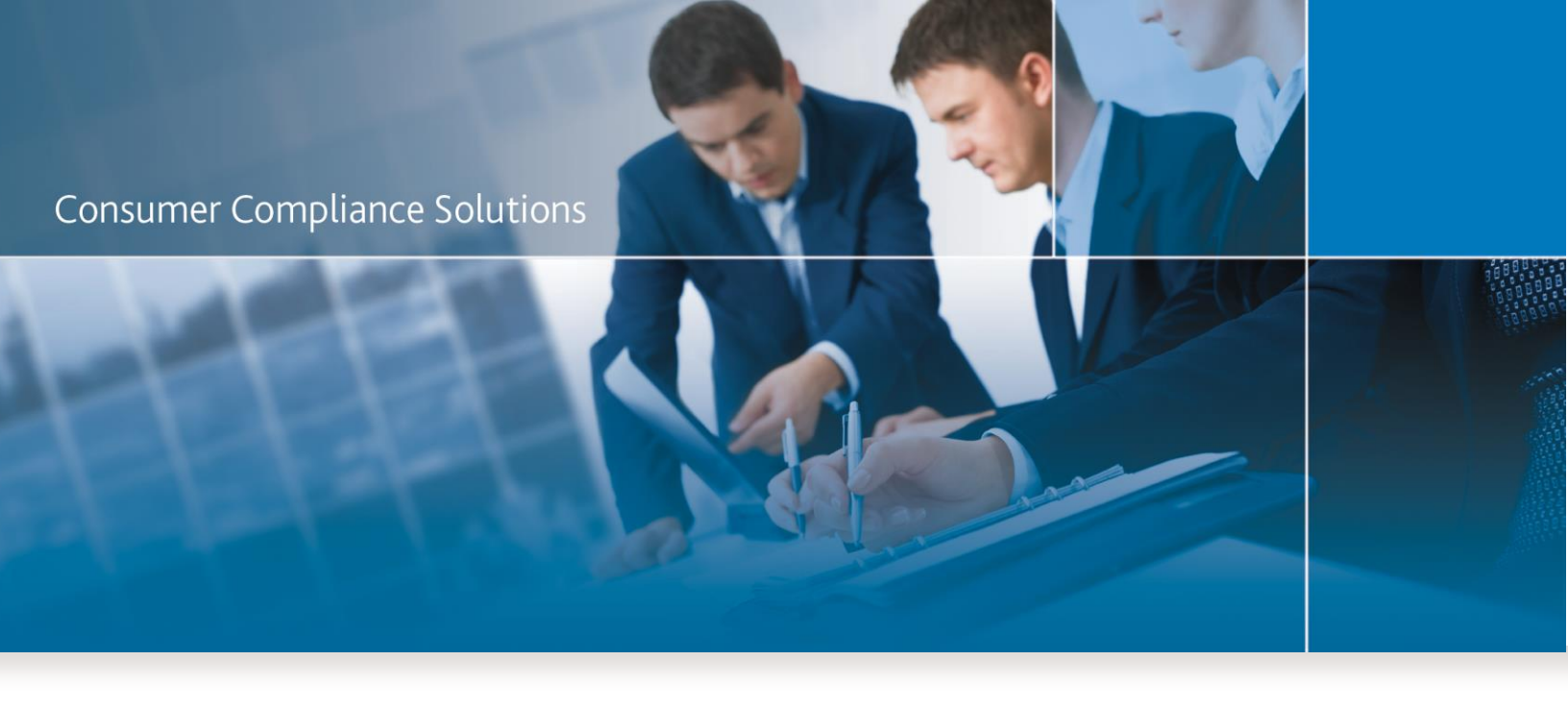

# CRA *Wiz* and Fair Lending *Wiz* 7.2SP1 Hotfix (Build 72.11.25)

Installation Instructions

September 2017

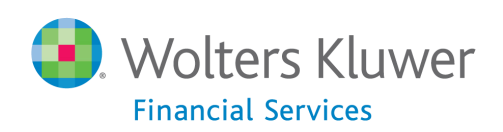

# **Table of Contents**

| Table of Contents                   | 2 |
|-------------------------------------|---|
| Overview                            | 3 |
| Who should install                  | 3 |
| Where to install                    |   |
| Prerequisites                       |   |
| Required permissions                |   |
| Required free disk space            |   |
| Approximate install time            |   |
| Installation                        | 4 |
| Welcome Screen                      | 5 |
| SQL Server Name Screen              | 6 |
| Ready to Install the Program Screen | 8 |
| Setup Status Screen                 | 9 |
| Setup Complete Screen               |   |
| Confirming installation             |   |

## **Overview**

The CRA Wiz and Fair Lending Wiz 7.2SP1 Hotfix (Build 72.11.25) includes updates for the HMDA DF regulation, Proxy Updates, and bug fixes.

It can be installed as an upgrade to Version 7.2SP1, but please note that it is **optional** to install since the hotfix will be included in the Version 7.3 release scheduled for later this year.

### Who should install

This update is **optional** for institutions using CRA *Wiz* and Fair Lending *Wiz* Version 7.2 SP1.

#### Where to install

This hotfix updates the build number so it needs to be installed on both the SQL Server and Client machine(s).

### **Prerequisites**

CRA Wiz and Fair Lending Wiz 7.2 SP1 is required to install this update.

## **Required permissions**

This installation requires writing and modification, SQL server access, and registry modifications. Wolters Kluwer recommends that the user running the install have both Windows admin and SQL Server admin login credentials.

Required free disk space 15GB

Approximate install time 25 minutes

## Installation

To begin installation of the CRA Wiz and Fair Lending Wiz 7.2 SP1 Hotfix, follow these steps:

- 1. Download the Hotfix locally on the client or the SQL Server where you are peforming the upgrade.
- 2. Double-click the CRAWiz72SP1Hotfix1.exe file and choose Run as Administrator.

The installer displays the **Welcome** screen.

3. Follow the directions for each of the following screens.

## Welcome Screen

Click the **Next** button:

| Hotfix 1 for CRA Wiz | 🗴 🛚 and Fair Lending Wiz 🖲 7.2 SP1.1 Setup                                                                                                    |
|----------------------|----------------------------------------------------------------------------------------------------|
|                      | Welcome to the Hotfix 1 for CRA Wiz® and<br>Fair Lending Wiz®<br>Setup will install the Hotfix 1 for CRA Wiz® and Fair Lending<br>Wiz® on your computer. To continue, click Next. |
|                      | < Back Next > Cancel                                                                                                    |

The software displays the SQL Server Name screen.

#### **SQL Server Name Screen**

You use the **SQL Server Name** screen to enter SQL Server and authentication information for the SQL Server running CRA *Wiz* and Fair Lending *Wiz*:

| Hotfix 1 for CRA Wiz® and                                   | d Fair Lending Wiz® 7.2 SP1 | .1 Setup 🗙 |  |  |  |
|-------------------------------------------------------------|-----------------------------|------------|--|--|--|
| SQL Server Name<br>Enter the SQL Server name and authentic  | cation mode.                | <b>O</b>   |  |  |  |
| SQL server that you are installing to:                      | ✓                           | Browse     |  |  |  |
| Server authentication using the Login ID and password below |                             |            |  |  |  |
| Login ID:<br>Password:                                      |                             |            |  |  |  |
| InstallShield                                               | < Back Next >               | Cancel     |  |  |  |

- 1. In the **SQL server that you are installing to:** field, do one of the following:
  - Enter the name of the SQL Server to which you are installing the data:

| SQL server that you are installing to: |  |
|----------------------------------------|--|
| HOST-1\CRAWIZ                          |  |
|                                        |  |

• Click the drop-down arrow located at the end of the field to select the Database server from a menu list:

| - |
|---|
|   |
|   |

• Click the **Browse** button:

| - | Browse |
|---|--------|
|   | 2      |

Then select the database server from the resultant dialog box:

| (local) \CRAWIZ |   |      |          |
|-----------------|---|------|----------|
|                 |   |      |          |
|                 |   |      |          |
|                 |   |      |          |
|                 |   |      |          |
|                 |   |      |          |
|                 |   |      |          |
|                 |   |      |          |
|                 |   |      |          |
| allShield       | _ | OK I | Crimeral |
|                 |   | ОК   | Cancel   |

- 2. Choose one of the following authentication options:
  - Use Windows Authentication credentials of current user
  - Use SQL Server Authentication using the Login ID and password below If you select this option, you must also enter your SQL Server account User Name and Password in the User Name and Password fields.
- 3. Click the **Next** button.

The software displays the **Ready to Install** screen.

## **Ready to Install the Program Screen**

You use the **Ready to Install** screen to begin the installation:

| Hotfix 1 for CRA Wiz® and Fair Lending Wiz® 7.2 SP1.1 Setup                                                                                     |
|----------------------------------------------------------------------------------------------------|
| Ready to Install the Program         The wizard is ready to begin installation.                                                                 |
| Click Install to begin the installation.<br>If you want to review or change any of your installation settings, click Back, Click Cancel to exit |
| the wizard.                                                                                                    |
|                                                                                                    |
|                                                                                                    |
|                                                                                                    |
| InstallShield                                                                                                    |
| < Back Install Cancel                                                                                                    |

Click the Install button.

The installer displays the Setup Status screen.

## **Setup Status Screen**

The **Setup Status** screen displays a progress bar that reports the progress of the installation:

| 🕼 Hotfix '             | 1 for CRA Wiz® and Fair Lending Wiz® 7.2 SP1 🗕 🗖 🗙                                              |
|------------------------|-------------------------------------------------------------------------------------------------|
| Installing<br>The prog | CRA Wiz® and Fair Lending Wiz® gram features you selected are being installed.                  |
| P                      | Please wait while setup installs CRA Wiz® and Fair Lending Wiz®. This may take several minutes. |
|                        | Status:                                                                                         |
|                        | Executing SQL script: BackupDBs.sql                                                             |
|                        |                                                                                                 |
|                        |                                                                                                 |
|                        |                                                                                                 |
|                        |                                                                                                 |
|                        |                                                                                                 |
|                        |                                                                                                 |
|                        |                                                                                                 |
| InstallShield –        |                                                                                                 |
|                        | < Back Next > Cancel                                                                            |
|                        |                                                                                                 |

When the installation is complete, the installer displays the **Setup Complete** screen.

## **Setup Complete Screen**

| ß | Hotfix 1 for CRA Wiz® and Fair Lending Wiz® 7.2 SP1.1 Setup |                                                                                                   |
|---|-------------------------------------------------------------|---------------------------------------------------------------------------------------------------|
|   |                                                             | Setup Completed                                                                                   |
|   |                                                             | Setup has successfully installed CRA Wiz® and Fair Lending Wiz®. Click Finish to exit the wizard. |
|   |                                                             |                                                                                                   |
|   |                                                             | Show the Windows Installer log                                                                    |
|   |                                                             | < <u>B</u> ack <u>Einish</u> Cancel                                                               |

#### Note:

To view a Windows log of the installation process, click the **Show the Windows Installer log** checkbox. When you exit the installer, Windows displays the log.

Click the Finish button.

Installation is complete.

**IMPORTANT**: To confirm installation of the 7.2sp1 Hotfix, refer to the following section, <u>Confirming Installation</u>.

# **Confirming installation**

To confirm installation of the 7.2sp1 Hotfix, go to Help – About CRA Wiz within the application and confirm the build numbers have been updated to 72.11.25 as shown in the screenshot below.

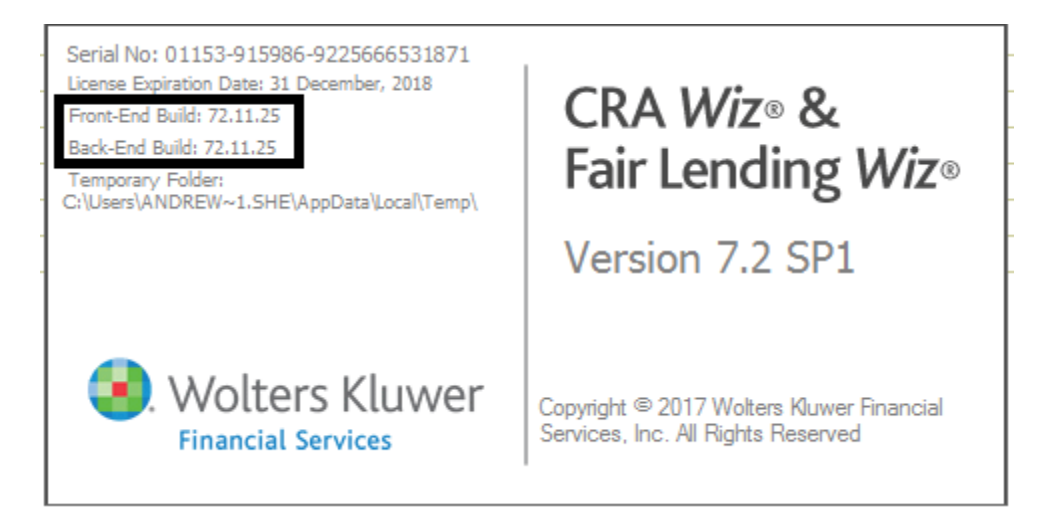

If you do not have access to a CRA Wiz client application below is a SQL Query that can be run to confirm the back-end version has been updated to 72.11.25.

use objectstore
select value from dbo.properties
where property='back-end version'

About Wolters Kluwer Financial Services - Wolters Kluwer Financial Services provides audit, risk and compliance solutions that help financial organizations improve efficiency and effectiveness across their enterprise. Whether complying with regulatory requirements, addressing a single key risk, or working toward a holistic risk management strategy, more than 15,000 customers worldwide count on Wolters Kluwer Financial Services for a comprehensive and dynamic view of risk management and compliance. With more than 30 offices in over 20 countries, the company's prominent brands include: FRSGlobal, ARC Logics for Financial Services, PCI, Bankers Systems, VMP® Mortgage Solutions, AppOne®, GainsKeeper®, Capital Changes, NILS, AuthenticWeb™ and Uniform Forms™. Wolters Kluwer Financial Services is part of Wolters Kluwer, a leading global information services and publishing company with annual revenues of (2011) €3.4 billion (\$4.7 billion) and approximately 19,000 employees worldwide. Please visit our website for more information.

Wolters Kluwer Financial Services 130 Turner Street Building 3, 4th Floor Waltham, MA 02453

800.261.3111

© 2017 Wolters Kluwer Financial Services

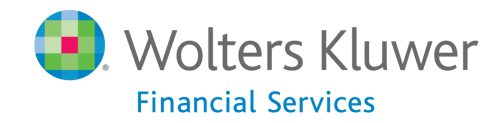